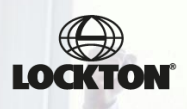

# Proceso de Condonación del Seguro

### Preparatoria 25-1 Licenciatura 26-1

#### Estimado padre de familia,

Si usted cuenta con Seguro de Gastos Médicos Mayores como prestación en su empresa, o contratado de forma individual, puede realizar el proceso de comprobación de Seguro de Gastos Médicos Mayores.

La fecha límite para la realización de dicho proceso será como se describe a continuación:

Licenciatura Generales 26-1 periodo 01 de marzo al 15 de agosto de 2025, (semestral). Licenciatura de salud periodo 01 de marzo al 01 de agosto de 2025 (Médico Cirujano) (semestral).

> Preparatoria 25-1, inicia a partir del 01 de marzo hasta el 22 de agosto del 2025, (Anual).

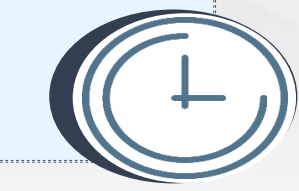

a Salle.

El proceso de condonación **solo puede realizarse a través del portal (Beflex);** es importante recordarles que ya **NO se recibirán documentos físicamente o por correo electrónico**, para realizarlo es necesario ingresar de la siguiente manera:

| 1 Ingresa a tu portal:<br><u>http://sgu.ulsa.edu.mx/psulsa/</u>                                                                                                    |
|----------------------------------------------------------------------------------------------------|
| En el primer botón selecciona la opción<br>de " <b>Portal de Servicios"</b>                                                                                                    |
| Administrative         Offers Académica *         Established         Established< |
| Formamos<br>profesionales con<br>valor que marcan la<br>diferencia en el<br>mundo                                                                                                    |
| 2 Ingresar:                                                                                                    |
| Al acceder a la opción de <b>"Portal de Servicios"</b> ,<br>aparecerá la siguiente pantalla donde se debe poner<br>el nombre de usuario y contraseña, después se<br>deberá dar clic en el botón de <b>"iniciar sesión"</b> .                                                                                                    |
| Q https://sgu. <b>ulsa.edu.m</b> x/psulsa                                                                                                    |
| Primeros pasos                                                                                                    |
| 🕀 sgu.ulsa.edu.mx                                                                                                    |
| Este sitio te pide que inicies sesión.                                                                                                    |

Ete sito te pide que inicies sesión. Nombre de usuario Configuración para realizar el pago: 3.1 Después de ingresar, dar clic en el ícono de "Pagos y Facturas".

| 07 07/10/2024 05:25:36 PM                                                          | La Salle.                                                                      |
|------------------------------------------------------------------------------------|--------------------------------------------------------------------------------|
| SERVICIOS                                                                          | GESTIÓN                                                                        |
| Academicos<br>Pre - Lawington Area Evaluat Tricente Consulta Travito<br>Academicos | Academica<br>Primarconversion for La<br>Primarconversion for La<br>Agender Cha |

**3.4** Capturar la información requerida y al finalizar dar clic en el ícono "guardar".

| •                                                  | PLAN DE PROT                                                         | ECCIÓN Y AYUDA HI | лиа                              |   |
|----------------------------------------------------|----------------------------------------------------------------------|-------------------|----------------------------------|---|
| Prog. A                                            | Alumno:<br>cadémico:                                                 | Periodo:          | ea electrónico:                  |   |
| Vive: OSI ON<br>Fecha Nacimiento<br>Lugar di       | ) Nombre del Padre: Apelido Paterno<br>I Ocupación:<br>ande trabaja: | Apellido Meterno  | Nombre<br>Teléfono:<br>Teléfono: |   |
| Vive: OSI ON<br>Fecha Nacimiento<br>Lugar di       | Nombre de la Madre: Apelido Paterno     Ocupación: ande trabaja:     | Apellido Materno  | Nombre<br>Teléfono:<br>Teléfono: |   |
| El alumno vive<br>com<br>El sostés<br>económico de |                                                                      | JACIÓN FAHILIAR   |                                  |   |
| alumno es:                                         |                                                                      |                   |                                  | _ |

**3.5** Aparece una ventana, seleccionar el botón de "Aceptar", para continuar.

| 9 ? 07/10/2024 05:21:22 PH                                    |                                                                   | a Salle.                                     |
|---------------------------------------------------------------|-------------------------------------------------------------------|----------------------------------------------|
| SERVICIOS                                                     |                                                                   | GESTIÓN                                      |
| Pre - I manufaction Anna Bueluación Docente                   | Consulta Horano<br>Alumno                                         | Prosente accente De La Agender Cita          |
| Consulta de Boletin Consulta De<br>Enformación                |                                                                   |                                              |
| Administratives                                               | 🕒 ugu ulua edu.mu                                                 | Administra                                   |
| Registrice die cent.<br>meticisco para act.<br>dispositrice a | Para poder continuar, por favor la<br>mencionedes a continuación. | a y xeqle la condicion                       |
|                                                               |                                                                   | Términos y condiciones   Aviso de Privacidad |

**3.6** Se mostrará el formato de cuotas escolares, es necesario leer detalladamente.

|                                                                                                    |                                                                                                    | CUOTAS ESCOL                                                                                                    | IRES                                                                                                    |                                                                                  |                                                                                 |                                                         |                                                               |
|----------------------------------------------------------------------------------------------------|----------------------------------------------------------------------------------------------------|----------------------------------------------------------------------------------------------------|----------------------------------------------------------------------------------------------------|----------------------------------------------------------------------------------|---------------------------------------------------------------------------------|---------------------------------------------------------|---------------------------------------------------------------|
|                                                                                                    |                                                                                                    | FACULTAD DE ING                                                                                                    | NIERÍA                                                                                                    |                                                                                  |                                                                                 |                                                         |                                                               |
|                                                                                                    | LIC                                                                                                    | ENCLATURA EN INGENIE                                                                                                    | RIA INDUSTR                                                                                                    | IAL                                                                              |                                                                                 |                                                         |                                                               |
|                                                                                                    | PERCODO (3                                                                                                    | (3-1) LICENCIATURA - AUO                                                                                                 | - DIC 20247                                                                                                    | s. sevesue                                                                       |                                                                                 |                                                         |                                                               |
| Pago Inicial<br>Colegiaturas (4<br>Costo total del 1                                                            | pagos de 📰 📰 )                                                                                                    | 201, 27%, 000<br>81, 7105, 000                                                                                           | 2.SEGURO                                                                                                    | GASTOS M                                                                         | ON Y AYUDI<br>EDICOS                                                            | A MUTUA                                                 |                                                               |
| Ha: Los costos pueden v<br>Pago en 1 o 2 exhibic<br>e pago).                                                    | Semestre<br>variar en base a la carga<br>Al<br>Jones (con descuento de                                                                               | académica (asignación o<br>TERNATIVAS DE PAGO<br>pendiendo de la fecha                                                   | e materias) ;<br>cuoras us<br>2 Pago inis<br>(No aplica p                                                           | y se modific<br>SA<br>Sal y 3 celes<br>ara alumno                                | n sin previo<br>platuras (con<br>i con beca)                                    | o aviso.<br>n descuento                                 | incluido).                                                    |
| Na: Los costos pueden v<br>Pago en 1 o 2 exhibic<br>o pago).<br>Pago Inicial                                    | Semestre<br>variar en base a la carga<br>Al<br>liones (con descuento de<br>Total colegiaturas a<br>Baulder                                           | académica (asignación e<br>TERNATIVAS DE PAGO<br>pendiendo de la fecha                                                   | e materias) (<br>CUOTAS UL<br>2 Pago Inic<br>(No aplica p<br>Pago<br>Inicial                                        | se modific<br>FA<br>Sal y 3 celes<br>ara alumno<br>Fecha Lin                     | nn sin previo<br>platuras (cor<br>i con beca)<br>site ( 3 Cole                  | o aviso.<br>n descuento<br>giaturas )                   | incluido).                                                    |
| Ma: Les costos pueden v<br>Papo en 1 e 2 exhibic<br>e papo).<br>Pago Inicial<br>10 jun 2024 el 20 jul<br>2024   | semestre<br>variar en base a la cerga<br>Al<br>ciones (con descuento de<br><u>Total colegisturas a<br/>Biguider</u><br>20 jul 2024 al 30 ego<br>2024 | académica (asignación e<br>ETERNATIVAS DE PAGO :<br>pendiendo de la fecha<br>Total incluye coloro por<br>cuenta terceros | e materias) ;<br>CUOTAS ULS<br>2 Pago inic<br>(No aplica p<br>Pago<br>Inicial<br>10 jun<br>2024 al                  | y se modifica<br>SA<br>Sal y 3 coles<br>ara alumno<br>Fecha Lin<br>30 augo       | an sin previo<br>platuras (con<br>s con beca)<br>site ( 2 Cole<br>30 sep        | o aviso.<br>n descuento<br>gisturas )<br>15 nov         | incluido).<br>Total incluy<br>cobro por                       |
| Na: Les costos pueden v<br>- Pago en 1 o 2 exhibic<br>e pago).<br>Pago Inicial<br>10 jun 2024 al 20 jul<br>2024 | Samesire<br>varior en base a la carga<br>clones (con descuento de<br><u>Total colegisturas a<br/>Biguider</u><br>30 jul 2024 al 30 ego<br>2024       | académica (asignación e<br>ETERNATIVAS DE PACO<br>spendiendo de la fecha<br>Tótal incluye cobro por<br>cuenta terceros   | e materias) ;<br>CUOTAS UL<br>2 Pago inic<br>(No aplica p<br>Pago<br>Brickel<br>10 fun<br>2024 al<br>29 jul<br>2024 | se modifici<br>SA<br>Sal y 3 coles<br>ara alumino<br>Fecha Lin<br>30 age<br>2024 | an Sin previo<br>jaturas (con<br>i con beca)<br>alte ( 2 Cole<br>30 sep<br>2024 | o aviso.<br>n descuento<br>gisturas )<br>15 nov<br>2024 | incluido).<br>Total incluy<br>cobro por<br>cuenta<br>tercoros |

**3.7** Para continuar, desplazarse hasta el final del formato en la parte inferior y dar clic en **"Siguiente"**.

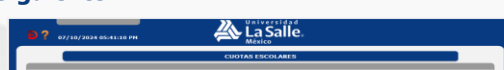

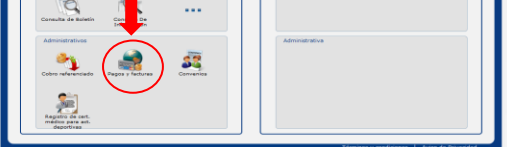

**3.2** En la siguiente pantalla aparece la información del plan de protección y ayuda mutua, dar clic en **"continuar"**.

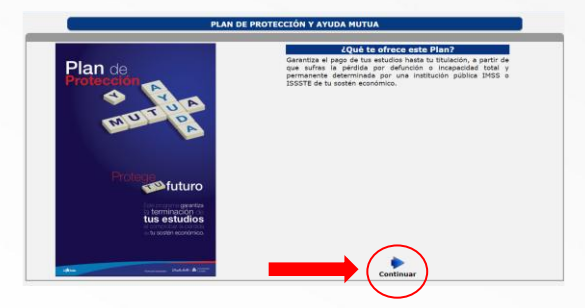

**3.3** Leer las recomendaciones importantes y marcar el recuadro de **"He leído las reglas y requisitos** generales", después dar clic en **"Llenar formato**".

| 07/10/2024 05:31:05 PH                                                                                                    | México                                                                                                    | ans                                                                                                    |
|----------------------------------------------------------------------------------------------------|----------------------------------------------------------------------------------------------------|----------------------------------------------------------------------------------------------------|
|                                                                                                    | PLAN DE PROTECCIÓN                                                                                                    | Y AYUDA MUTUA                                                                                                    |
|                                                                                                    | RECOMENDACIONES                                                                                                    | IMPORTANTES                                                                                                    |
| L et la composa debidio de ser lette las 20<br>2. Las a cualdadosamente tada la<br>3. En el caso de los alumnos de<br>4. En caso de de que el sostén ec<br>formato: documento, dela de juaçad<br>5. En caso de teme que recum<br>la percena registrada (Viáa<br>beneficio.<br>5. Si tuvicas alguna duda pued<br>7. Enprime el formato par dupla<br>Registro es indispensable pa | oso de norma cualadorda y con inter-<br>oso de norma cualadorda y con inter-<br>primer ingreso, el Plan aplicará a pri<br>a información, un cualador de la alumno, de<br>la defante de Protección y avuelos hui<br>es punto 4), en caso de no contar<br>los comunicarte a las oficinas de Fin<br>cado y entrégalo fisicamente en la<br>cado y entrégalo fisicamente en la<br>ra hace effectivo site deracho. | hadow savit za daki do hoj kendo pa de nozirozene el<br>papater y disposizione generales.<br>Info del pamer da de classes.<br>Info del pamer da de classes.<br>Inter de a pamer da de classes.<br>La del construcción de la de artenacia de la destraca del<br>internativa contentimiente da la deritoria de constitución<br>designación de un tator legal, act.<br>La del receptoraria na una pesona accente de pado o<br>la del receptoraria na una pesona accente de pado o<br>con diche documente no procederá y se pendera este<br>con diche documente no procederá y se penderal este<br>accentente de la baccación <sup>1</sup> . |
| Preparatoria Santa Teresa<br>Lic. Enrique Hanzano Nartínez                                                                                                    | Facultad de Hedicina<br>Mitro, Marco Antonio Valero Trato                                                                                                    | Licenciaturas y Preparatoria Benjamin Franklin<br>Financiamiento de la fiducación                                                                                                    |
| Coordinador Administrativo<br>torario de atención de 09:00 a 13:00<br>hm                                                                                                    | Coordinador Administrativo<br>Horario de atención de 05:00 a 13:00<br>hra.                                                                                                    | Bergamin Prankler Ne. 30 Centro de Sanaster<br>Odrico Educatori y administrativo Ler Piso<br>Horario de atención de 09:00 a 13:30 y de 16:00 a 18:30 de lunes<br>a vierres.<br>I Tal. 3278-9500 Ext. 3502, 5503 y 3504.                                                                                                    |
|                                                                                                    | No olvide leer las Reglas y R                                                                                                    | equisitos Generales:                                                                                                    |
|                                                                                                    |                                                                                                    | a balance 1                                                                                                    |

| Case segue can considerable the case of a case of a local data of a data and easy and easy as a data of a data and easy and easy as a data of a data of data of a data of a data of data of data of a data of data of da | - ,             | Para las asignaturas del área de Desarrollo Humano Profesional, es obligatoria la adquisición del libro de apoyo metodológico y en ningún                                                                                                    |
|----------------------------------------------------------------------------------------------------|-----------------|----------------------------------------------------------------------------------------------------|
|                                                                                                    | CBI             | so ese pago es reembolsable. Te pedimos considerar el costo del libro de la materia elegida, ya que será parte de tu plan de pagos.                                                                                                    |
| A LA CARLON DE LA LA CARLON AL LA CARLON DE LA LA CARLON DE LA LA CARLON DE LA CARLON DE LA CARL |                 | NORARIO PORTAL DE PADOR                                                                                                    |
|                                                                                                    |                 | OF LUMER & VERMER DE 7-DO AM. & 10-DO PM., KÉRADOR DE 7-SE AM. & 17-DE PM. Y DOMINOOR NO HAY RESULTO.                                                                                                    |
|                                                                                                    | Testa<br>El mil | ne per suevela da Devanos aplica para ludas las spaineras y se subre durande el periode del parge inicial.                                                                                                    |
|                                                                                                    | -               | ian anipraturan dai dama ian Ganannila Muntana Perdeniana), an mananafa ia anipulaidin dai Unre da aperyo makadeiligian y an mingin sana marganga na maministakia.                                                                                                    |
|                                                                                                    | 74.94           | nitros sensitivos el solo del literate in la materia steplia, ya que sed parte de pages.                                                                                                    |
|                                                                                                    | im,             | agas autoroportunes de tempotație maname con miner scola propentos de Th anter el recelu del trapatație por page versión.                                                                                                    |
|                                                                                                    | 1.87            | plan da preimeido γ ayuña recha na pagará annanisticante.                                                                                                    |
|                                                                                                    | 2.7             | per de gantes relations, nieve arberrantates (no prescritantes) y antidentes concritantes en anticidades organizadas per la Institución, la nova sesponda es de 260 DONE. E de                                                                                                    |
| Na anatomi namono namono namo na Namo na Namo Mallo Zaka Andre Kalamango na ango a pamano and na na na na<br>na na na na na na na na na na na na na n                                                                                                    | Sut             | te Currie con Seguro de Gados Nácios Navioes cono presector de su empresa, o contratado de forma individual; puede realizar el proceso de comprotación de Seguro de Cados semande y la folha límite para realizar esta tránite a la periodi de pago inclar de cado semande y la folha límite para realizar esta tránite a la periodi de pago inclar de cado semande y la folha límite para realizar esta tránite a la periodi de pago inclar de cado semande y la folha límite para realizar esta tránite a la periodi de pago inclar de cado semande y la folha límite para realizar esta tránite a la periodi de pago inclar de cado semande y la folha límite para realizar esta tránite a la periodi de pago inclar de cado semande y |
|                                                                                                    | -               | malaarie na manaarie ingenaar a in signineta págine. <u>Matte: //udwa.doedisekton.mor</u> y seguin el presano que até as indue.                                                                                                    |
| is analogia for the basic of the second of the second of the second of the basic of the second of the second of th | Les             | unitar presentadas sector vigorias para esta periodo concentral y no sector resultandas durante el succe o menos que fudieses perio dirictulando, problema mundicius resultativa e sector tar sector de sector el presentados sectores en sector de sectores en sectores en sectores en sectores en sectores en sectores en sectores en sectores en sectores en sectores en sectores en sectores en sectores en sectores en                                                                                                    |
|                                                                                                    | 2024            | shift do http://science.ic.uk.uk.uk.uk.uk.uk.uk.uk.uk.uk.uk.uk.uk.                                                                                                    |
|                                                                                                    |                 |                                                                                                    |
|                                                                                                    | -               |                                                                                                    |

**3.9** Finalmente dar clic en **"He leído y acepto términos y condiciones"**, al final del formato.

|                                                                                               | CUOTAS ESCOLARES                                                                                                    |
|-----------------------------------------------------------------------------------------------|----------------------------------------------------------------------------------------------------|
| ta propositat ta bara atos a p                                                                | ar ar bailer senar y bands band brun minne de 2 aontos no de er e mane.                                                                                                    |
| Les carbénées expressées en la p                                                              | wards is anounds in monada naporal.                                                                                                    |
| ian selepitions que se munitari                                                               | e la pennela sinche estado operior donette el colo manie 2014-2020, independentemente de la forma ne que sano impedidas las classes, poderdo ser presentation, vificates                                                                                                    |
| il Begure de Desire Médium Marco<br>Mentrus de deuxidade desarie e                            |                                                                                                    |
| ine surfax nor sign-fax para read                                                             | diad de impartición de alease manierizada, minite a vivilad.                                                                                                    |
| ingenera anticipita angle menimika a<br>Shekining karin kalanaka area                         | spaline imperiency proportioners a serie imperiant sociale multiple<br>mans, so cital in a compress acches por la pacteria generation<br>des Ces 2 (Dout 11):                                                                                                    |
| Las pagos externa oráneos d                                                                   | e hospedaje causaran ana sobrer canta prograsiva de 5% sob                                                                                                    |
|                                                                                               |                                                                                                    |
| Canalides and a los of ligrary's lennes, affei als<br>la Universidad La Safre avapenderá el s | s signation, no manufalia (as quar as reflerent a Las bases inclutions, de información para los de entidiasciles de las servicios estassinos, publicados el 10 de manue de 1992 en of Diarla Obiol de la Pedenal<br>Unido a los estadormo que se atroam en el page de 3 cologituras, avialedens con 15 nos de anticipados el enterrapeter del activida |
| Anterior                                                                                      | LA SOLICITUD DE INSCRIPCIÓN Y EL HECHO DE EFECTUAR EL PAGO CORRESPONDIENTE, A<br>UNIVERSIDAD LA SALLE, A.C., EXPRESAN NI CONSENTIMIENTO A LAS CONDICIONES MENCIONADAS E<br>ESTA CIPCIDAR DE ARA EL DEPENDO (25.1.1) DEFENCIONES - 460-, 2004.                                                                                                    |
| A \                                                                                           | tak leide - mente he kinetere - mediteren                                                                                                    |

**3.10** Aparecerá una pantalla de "Aviso", revisar la información desplazándose con las flechas en color azul, en caso de contar con Seguro de Gastos Médicos Mayores en esta sección se encontrará el proceso de condonación, formatos, manual y el contacto de los asesores de servicio.

|     | BIENDERIDO AL BORTAL DE BACOE                                                                                                    |                          |     |
|-----|----------------------------------------------------------------------------------------------------|--------------------------|-----|
|     | Aviso                                                                                                    |                          | -   |
| 100 |                                                                                                    |                          | tos |
| 34  | Ciclo 2024-2025                                                                                                    |                          | qu  |
|     | Certificación 82 del Consejo Británico para niveles 5 de dominio del Inglés.                                                                                                    |                          |     |
| 1   | La Universidad La Salle en el marco del compromiso de formar Professionales con Valor firmó un convenio con<br>Británico para certificar el domisio del idioma inglés de todos nuestros estudiantes de nivel 5 bajo los para<br>Marco Común Europeo y así fortalecer su perfil internacional. | el Consejo<br>metros del |     |
|     | Informes en Centro de Idiomas extensión 3702 correo Joel.eouirre/Hazelle.org.mx                                                                                                    |                          | -   |
| 0   |                                                                                                    |                          |     |
|     |                                                                                                    |                          |     |
|     |                                                                                                    |                          |     |
| 0   |                                                                                                    |                          |     |
| 30  |                                                                                                    |                          |     |
|     |                                                                                                    |                          |     |
|     |                                                                                                    |                          |     |

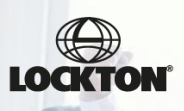

4

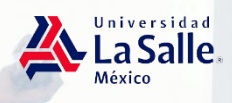

### Proceso de Condonación del Seguro

6

## Preparatoria 25-1 Licenciatura 26-1

**3.11** Llegarás a la siguiente pantalla donde encontrarás la carta responsiva y la liga para entrar a beflex.

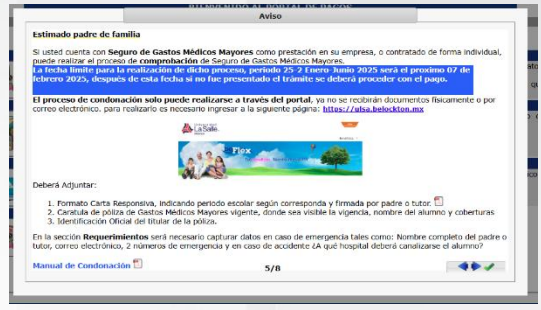

Seleccionarás el link que viene dentro de ese aviso:

### https://ulsa.belockton.mx

Automáticamente te mandará a la siguiente página sin solicitar usuario y contraseña:

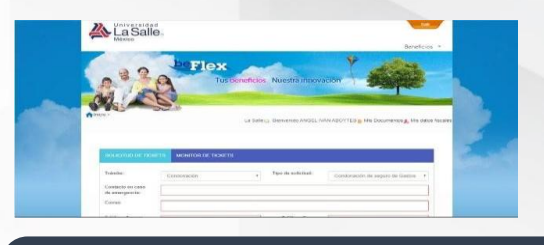

En la sección **Requerimientos** será necesario capturar datos en caso de emergencia tales como:

- Nombre completo
- Correo electrónico
- 2 números telefónicos
- En caso de accidente ¿A qué hospital deberá canalizarse el alumno?
- Observaciones

|                                    | MONITOR DE TICKETS                                                   |
|------------------------------------|----------------------------------------------------------------------|
| Trâmite:                           | Condonación V Tipo de solicitud: Condonación de seguro de Gasto: V   |
| Contacto en caso<br>de emergencia: |                                                                      |
| Correo                             |                                                                      |
| Teléfono 1:                        | Teléfono 2:                                                          |
| Hospital en caso<br>de emergencia: |                                                                      |
| Observaciones:                     |                                                                      |
| Breve descripción                  |                                                                      |
| Archivos:                          |                                                                      |
|                                    | AGREGAR                                                              |
| Unicamente archivos                | menores a 4MB. El nombre de cada archivo no debe contener caracteres |

Una vez realizado el proceso, será necesario dar clic en enviar y se solicitará una confirmación.

Posterior a ello se generará un número de ticket con el cual se deberá dar seguimiento al trámite.

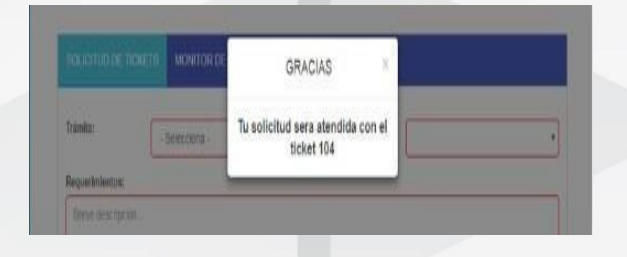

#### CONSIDERACIONES IMPORTANTES:

La generación de un ticket no es la confirmación de que el trámite fue aceptado. En un lapso de 48 horas hábiles deberá recibir un correo indicando el estatus de su trámite, "Ticket aceptado" o "Ticket rechazado" junto con los motivos por los cuales su trámite no fue procedente y se deberá generar un nuevo ticket. Una vez que su ticket sea aceptado se deberá esperar un lapso de 48 horas hábiles adicionales para que en su portal se deje de ver el concepto correspondiente.

Requisitos: 1 - Identificación oficial del padre o tutor 2 - Pólica de Castos Médicos Nayores vigente 3 - Carar exponsiva 4 - Capturar datos de contacto en caso de emergencia en la sección de Requerimientos 4 - 1.-Nembre completo 4 - 3.-Teléfono 1 4 - 4.-Teléfono 1 5 -En caso de exociente, ¿a qué hospital te canalizamos?

## NOTA: los documentos deberán estar en formato PDF.

### No olvides ingresar los siguientes documentos:

- Carta responsiva
- Póliza vigente (constancia laboral,
- certificado de la póliza o póliza completa)
   <u>NO TARJETAS DE ASEGURADORA</u>.
- Identificación oficial

#### <u>El nombre de cada archivo no debe contener</u> <u>caracteres especiales como acentos o</u> <u>espacios en blanco.</u>

<u>Es necesario esperar a que la página</u> <u>cargue para que te genere el número de</u> <u>ticket.</u>

### **CONTACTOS LOCKTON:**

Alma Esparza alma.esparza@lockton.com Cel:55 4359 6840

#### Karla Fabila Correo: <u>karla.fabila@lockton.com</u> Cel:55 6370 6494

#### **Beatriz Arrieta:**

Correo: <u>beatriz.arrieta@lockton.com</u> Cel:55 1257 4874

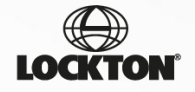